# **NEW VERSION RELEASE NOTIFICATION**

### **REGIS – OmniStar version 4.9 release**

#### Date and Time:

Tuesday 17 March 7am-9am

#### Event:

REGIS (<u>https://regis2.health.nsw.gov.au</u>) will have a major new version released to the production environment.

#### What is the impact to end users?

An upgrade to the base product of REGIS known as OmniStar, will be released. Users will notice some "look and feel" changes as well as some functionality changes.

| Externa | Log in page & Licence agreement                                                                                                    |  |  |  |  |  |
|---------|----------------------------------------------------------------------------------------------------|--|--|--|--|--|
| 1       |                                                                                                    |  |  |  |  |  |
|         | Initial log in page is now split.                                                                                                    |  |  |  |  |  |
|         | When logging into REGIS from the regis2.health.nsw.gov.au the initial log in page is split.                                                                                                    |  |  |  |  |  |
|         | This change is will not affect when logging in through regish.health.nsw.gov.au.                                                                                                    |  |  |  |  |  |
|         | Ler rame   Iver rame   Iver rame |  |  |  |  |  |
| Externa | REGIS Homepage                                                                                                    |  |  |  |  |  |
|         | "Your activities" section allows for easier identification of pending actions. E.g. approvals, reviews and meetings.                                                                                                    |  |  |  |  |  |
|         | Widgets will only be visible if an action relates to you. Click on the widget to find the outstanding actions.                                                                                                    |  |  |  |  |  |
|         | Projects: for users who have applications/project being managed in REGIS<br>Approvals: for Head of Department and CE/Delegate sign off<br>Reviews: for users who have been asked to complete a scientific or lead review<br>Meetings: for HREC and other meetings                                                                                                    |  |  |  |  |  |

|         | I∎ Your activities                                                 |                                                     |                          |                  |  |  |  |
|---------|--------------------------------------------------------------------|-----------------------------------------------------|--------------------------|------------------|--|--|--|
|         | Approvals<br>2 to action                                           | Reviews<br>8 to action                              | Projects<br>62 total     |                  |  |  |  |
|         |                                                                    | 8 overdue                                           |                          |                  |  |  |  |
| Externa | New Icon "Recently visi                                            | ted pages" replaces th                              | e breadcrumbs.           |                  |  |  |  |
|         | The recently visited page<br>navigation back to these              | es will show the user th<br>pages.                  | ie last pages visited an | d allow them     |  |  |  |
|         | This is available for all ex                                       | ternal portal users.                                |                          |                  |  |  |  |
|         | Recently visit                                                     | ted pages                                           |                          |                  |  |  |  |
|         | Recently visited                                                   | pages                                               |                          |                  |  |  |  |
|         | Milestones (2019                                                   | / ETH12163)                                         |                          |                  |  |  |  |
|         | Home                                                               |                                                     |                          |                  |  |  |  |
|         | Account Settings                                                   |                                                     |                          |                  |  |  |  |
|         | Project Registration                                               |                                                     |                          |                  |  |  |  |
| Externa | Meetings – "Your atten                                             | dance″                                              |                          |                  |  |  |  |
| 1       | Meeting members can n                                              | ow indicate their atter                             | dance from the extern    | nal portal.      |  |  |  |
|         | Your attendar                                                      | ice                                                 |                          |                  |  |  |  |
|         | Your attendance is curren<br>change your attendance u              | tly noted as 'Pending'. To<br>se the buttons below. |                          |                  |  |  |  |
|         | ✓ Attending ? Pend                                                 | ing X Not attending                                 |                          |                  |  |  |  |
| Externa | Improved categorisation                                            | n of meeting papers.                                |                          |                  |  |  |  |
|         | Where the Research Off show in "groups".                           | ice has indicated in the                            | internal portal, meeti   | ng documents can |  |  |  |
|         | Groupings now available                                            | include:                                            |                          |                  |  |  |  |
|         | <b>Applications</b><br>Application - New<br>Application - Response |                                                     |                          |                  |  |  |  |

|              | Milestones<br>Annual Report - New<br>Annual Report - Response<br>Final Report - New<br>Final Report - Response<br>Forms<br>Amendment - New<br>Amendment - Response<br>Safety Notification - New<br>Safety Notification - Response<br>Other Notifications<br>General Correspondence |
|--------------|----------------------------------------------------------------------------------------------------|
|              | Meeting                                                                                                    |
|              | Meetings                                                                                                    |
|              | i Meeting details                                                                                                    |
|              | La Attendees                                                                                                    |
|              | Meeting Documents & Other Business                                                                                                    |
|              | Application - New                                                                                                    |
|              | Application - Response                                                                                                    |
|              | E Forms                                                                                                    |
|              | Projects                                                                                                    |
|              | Milestones                                                                                                    |
|              | Other Notifications                                                                                                    |
| Externa<br>I | Action icons updated<br>Preview Previous → Next # Track Changes                                                                                                    |
|              |                                                                                                    |
| Externa<br>I | Application versioning                                                                                                    |
|              | Ability to select which version of a complete application to create a new version of.<br>Unless specified by the research office applicants should always select the system<br>provided version.                                                                                   |

|          | *For applications that were submitted before this release but have not yet been<br>approved/authorised the current version will show as 1.0 initial submission if a new<br>version is created it will show as version 0.0 resubmission. |
|----------|----------------------------------------------------------------------------------------------------|
|          | *For applications created after the Tuesday 17 release this will not be an issue.                                                                                                    |
| Internal | Homepage                                                                                                    |
|          | When no homepage tiles are set up this message shows.                                                                                                    |
|          | Looks like you have not setup any dashboard widgets on your home page! Click the 'Edit' button below to add your first dashboard widget                                                                                                 |
| Internal | Hamburgers removed – reduction of clicks                                                                                                    |
|          |                                                                                                    |
|          | When selecting "edit" on the right hand menu the actions buttons appear. Users will no longer select edit $\rightarrow$ hamburger $\rightarrow$ action                                                                                  |
|          | Related documents                                                                                                    |
|          | + Add document 🏛 Assign to review 🕹 Bulk download                                                                                                    |
| Internal | Setup/Homepage - Vertical Menu Restructure                                                                                                    |
|          |                                                                                                    |
|          | The vertical menu option on the internal portal has been improved. The vertical menu                                                                                                    |
|          | eliminates the need to go back to the start screen and select the next menu option.                                                                                                    |
|          | The menu bar shows the traditional icons for each element and hovering over them changes their colour and the name also becomes visible.                                                                                                |
|          | This menu option is available from the system settings. If users wish, they can stay with the original menu option.                                                                                                    |

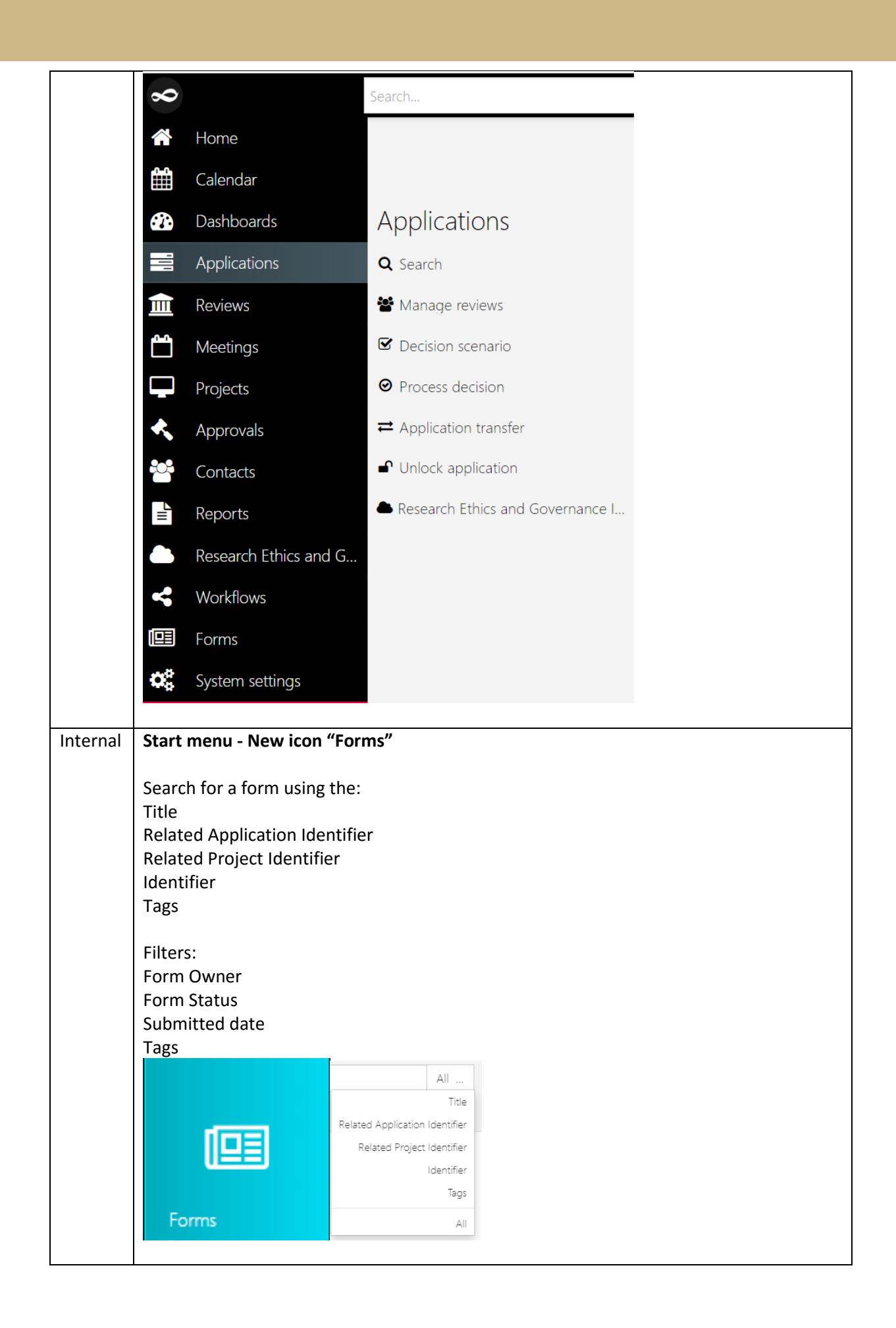

| Internal | Approvals<br>Search and filter approval types                                                                                                    |
|----------|----------------------------------------------------------------------------------------------------|
|          | by user                                                                                                    |
|          | excluding completed approvals (see what hasn't been approved)                                                                                                    |
| Internal | Homepage tile setup                                                                                                    |
|          | A number of filters and options have been added to homepage tiles.                                                                                                    |
|          | New filter option template type = Graph                                                                                                    |
|          | When graph is selected options bar and pie can be selected                                                                                                    |
|          | Template type Table Graph type Bar                                                                                                    |
|          | Program     Croup by     I     Q       Submission type     Graph     Program     Bar       Submitted only     Table     Submission type     Pie                                                                                                    |
|          | Application Application Application                                                                                                    |
|          | Entre La Constanti de la Constanti de la Const |
|          | 0         25         50         75         100         125         130         175         0         25         100         125         130         175         0         25         100         125         130                                                                                                    |
|          | New filter option = "initial application" & "resubmission" tell the difference of an application coming in submitted for first time or second/third time.                                                                                                    |

|          | <del>م ب</del>                           |                                                   |
|----------|------------------------------------------|---------------------------------------------------|
|          | Edit dashboard tile                      |                                                   |
|          | Title Application                        |                                                   |
|          | Template type Table *                    |                                                   |
|          | Program Choose *                         |                                                   |
|          | Submission type Chaose                   |                                                   |
|          |                                          |                                                   |
|          |                                          |                                                   |
|          | Application Resubmission                 |                                                   |
|          | With tags Initial Application            |                                                   |
|          | Without tags                             |                                                   |
|          | Classification v                         |                                                   |
|          | Decision status v                        |                                                   |
|          | Sort order Ascending *                   |                                                   |
|          | Sort by Date modified *                  |                                                   |
|          |                                          |                                                   |
| Internal | Application/Project monu bar             |                                                   |
| Internal | Application/Project menu bai             |                                                   |
|          | The details and menopowers entire a      | ra navy adlancibla                                |
|          | The details and management option a      | re now collapsible                                |
|          |                                          |                                                   |
|          | Select the menu option for it to expan   | d and collapse.                                   |
|          |                                          |                                                   |
|          | Details                                  |                                                   |
|          | - Details                                |                                                   |
|          | A Management                             |                                                   |
|          |                                          |                                                   |
| Internal | Application Summary – ability to ed      | it approval and expiry date                       |
|          |                                          |                                                   |
|          | Approval date can now be edited at the   | ne application level. This is useful for NMA site |
|          | applications where the approval date     | may not have fed through correctly.               |
|          |                                          |                                                   |
|          |                                          |                                                   |
|          | Approval date do                         | d/mm/yyyy                                         |
|          |                                          |                                                   |
|          | Expiry date do                           | d/mm/yyyy                                         |
|          |                                          |                                                   |
| 1.1      |                                          | ••                                                |
| Internal | Email wizards – opt to not send ema      | 11                                                |
|          |                                          |                                                   |
|          | The RO can indicate to not send an en    | hall by clicking on the toggle.                   |
|          |                                          |                                                   |
|          | If you don't sent email there will be no | p record in Related Documents.                    |
|          | The timeline will show the status char   | nge if there is one associated.                   |
|          |                                          |                                                   |
|          | Eligibility review - Email               |                                                   |
|          | Englishity fortient Erhan                |                                                   |
|          | Sond omail                               | Yes                                               |
|          | Send email                               |                                                   |
|          |                                          |                                                   |
| Internal | Related Documents                        |                                                   |
| -        |                                          |                                                   |
|          | OmniStar will now capture which App      | lication Version that a document is associated    |
|          | with.                                    |                                                   |
|          |                                          |                                                   |
| 1        |                                          |                                                   |

|          | Users can also choose<br>Application Version by                                                             | to view the list of Doc<br>y using Application ver                                                                          | ument Versions that are submitted with an sion filter.                                                            |
|----------|----------------------------------------------------------------------------------------------------|----------------------------------------------------------------------------------------------------|----------------------------------------------------------------------------------------------------|
|          | Related documents                                                                                           |                                                                                                    |                                                                                                    |
|          | Application version                                                                                         |                                                                                                    |                                                                                                    |
|          | 1.00 - Initial Applic                                                                                       |                                                                                                    |                                                                                                    |
|          | 1.00 - Initial Applic                                                                                       |                                                                                                    |                                                                                                    |
|          | 1.00 - Initial Applic                                                                                       |                                                                                                    |                                                                                                    |
|          | 1.00 - Initial Applic                                                                                       |                                                                                                    |                                                                                                    |
|          | 1.00 - Initial Applic                                                                                       |                                                                                                    |                                                                                                    |
|          | 1.00 - Initial Applic                                                                                       |                                                                                                    |                                                                                                    |
|          | Application version                                                                                         | 0.00 - Application Resubmiss                                                                                                | ion (10/02/2020 10:03:10 AM) 🗱                                                                                    |
| Internal | Management – Conta                                                                                          | icts - Ability to manua                                                                                                    | ly add new contacts to the application                                                                            |
|          | approval/authorisatio<br>*The person/people v<br>contact role in REGIS t<br>Admin roles are autor<br>by RO. | n)<br>vith role administration<br>the person must have a<br>natically created in HR                                         | n will receive emails from REGIS. To have a<br>a REGIS user account.<br>EA and STE but can also me manually added |
|          | Application 4<br>© Details > (<br>Management -                                                              | 2019/ETH12156 - To<br>2019/PID13600<br>Fags Low risk review pattway × Migrate<br>Contacts<br>+ Add contact<br>Found 3 items | om's Metrics Manual Dumm                                                                                          |
|          | Timeline<br>Classifications                                                                                 | Role 🗸                                                                                                    | Contact                                                                                                    |
|          | Comments                                                                                                    | Coordinating Principal Investigator                                                                                         |                                                                                                    |
|          | Contacts                                                                                                    |                                                                                                    |                                                                                                    |
|          | Decisions                                                                                                   | Items per page 10                                                                                                    |                                                                                                    |
|          | Croups                                                                                                    |                                                                                                    |                                                                                                    |
|          |                                                                                                    |                                                                                                    |                                                                                                    |
| Internal | Decisions – communi                                                                                         | ication sent icon mov                                                                                                    | ed                                                                                                    |
|          | Icon to indicate decisi                                                                                     | on communication has                                                                                                    | been sent now sits at front of decision.                                                                          |

|          | Decisior                                                      | าร                                                         |                           |                  |           |                        |        |
|----------|---------------------------------------------------------------|------------------------------------------------------------|---------------------------|------------------|-----------|------------------------|--------|
|          | Found 1 item                                                  |                                                            |                           |                  |           |                        |        |
|          | Identifier                                                    | Туре                                                       |                           | Outcome          |           | Decision type modified | l date |
|          | 9655                                                          | 🗸 More Info                                                | mation Req                | Decision Pending | Further I | 03/03/2020             |        |
|          |                                                               |                                                            |                           |                  |           |                        |        |
| Internal | Improved c                                                    | ategorisatior                                              | of meeting                | g papers.        |           |                        |        |
|          | The Researc                                                   | ch Office can                                              | indicated a               | "group".         |           |                        |        |
|          | Groupings r                                                   | iow available                                              | include:                  |                  |           |                        |        |
|          | Application                                                   | s                                                          |                           |                  |           |                        |        |
|          | Application                                                   | - New                                                      |                           |                  |           |                        |        |
|          | Application                                                   | - Response                                                 |                           |                  |           |                        |        |
|          | Milestones                                                    |                                                            |                           |                  |           |                        |        |
|          | Annual Rep                                                    | ort - New                                                  |                           |                  |           |                        |        |
|          | Annual Rep                                                    | ort - Respons                                              | e                         |                  |           |                        |        |
|          | Final Report                                                  | t - New                                                    |                           |                  |           |                        |        |
|          | Final Report                                                  | c - Response                                               |                           |                  |           |                        |        |
|          | Forms<br>Amendmen<br>Amendmen<br>Safety Notif<br>Safety Notif | t - New<br>t - Response<br>ication - New<br>ication - Resp | ponse                     |                  |           |                        |        |
|          | Other Notif<br>General Cor                                    | <b>ications</b><br>respondence                             | !                         |                  |           |                        |        |
|          | Application                                                   | IC .                                                       |                           |                  |           |                        |        |
|          | + Add application                                             | ion Send em                                                | ail                       |                  |           |                        |        |
|          | Found 3 items                                                 |                                                            |                           |                  |           |                        |        |
|          | D Se                                                          | Applic<br>equence identif                                  | ation Syste<br>ier versio | m<br>Group       |           | Title                  |        |
|          | Not grouped                                                   |                                                            |                           |                  |           |                        |        |
|          | •                                                             | 1 2019/E                                                   | TH12509 1.00              | Not grouped      | d •       | Testing 25 July        |        |
|          | Application - N                                               | ew                                                         |                           |                  |           |                        |        |
|          | •                                                             | 1 2019/E                                                   | TH12516 1.00              | Application      | - New 🔹   | Email template review  |        |
|          | Application - R                                               | esponse                                                    |                           |                  |           |                        |        |
|          | •                                                             | 1 2019/E                                                   | TH12515 1.00              | Application      | - Resp 🔻  | New application        |        |

|       | F                  | orms                                                         |                                                        |                                                                                                    |                                                                                                    |                                      |                           |
|-------|--------------------|--------------------------------------------------------------|--------------------------------------------------------|----------------------------------------------------------------------------------------------------|----------------------------------------------------------------------------------------------------|--------------------------------------|---------------------------|
|       |                    | Add form                                                     | Se Se                                                  | end email                                                                                                    |                                                                                                    |                                      |                           |
|       | F                  | ound <mark>6</mark> items                                    |                                                        |                                                                                                    |                                                                                                    |                                      |                           |
|       |                    |                                                              |                                                        |                                                                                                    |                                                                                                    |                                      |                           |
|       |                    | Not grouped                                                  |                                                        |                                                                                                    |                                                                                                    |                                      |                           |
|       |                    |                                                              | 1                                                      | 015497                                                                                                    | Notification of an amendment to                                                                                                    | Not grouped *                        | Submitted                 |
|       |                    | 0                                                            | 2                                                      | 015726                                                                                                    | Significant Safety Issue Notificati                                                                                                    | Not grouped *                        | Submitted                 |
|       |                    | Amendment                                                    | - New                                                  |                                                                                                    |                                                                                                    |                                      |                           |
|       |                    |                                                              | 1                                                      | 015457                                                                                                    | Notification of an amendment to                                                                                                    | Amendment - New 🔻                    | Submitted                 |
|       |                    | Amendment                                                    | - Resp                                                 | onse                                                                                                    |                                                                                                    |                                      |                           |
|       |                    |                                                              | 1                                                      | 015571                                                                                                    | Notification of an amendment to                                                                                                    | Amendment - Res *                    | Submitted                 |
|       |                    | Safety Notific                                               | ation –                                                | New                                                                                                    |                                                                                                    |                                      |                           |
|       |                    |                                                              | 1                                                      | 015625                                                                                                    | Significant Safety Issue Notificati                                                                                                    | Safety Notification 🔻                | Submitted                 |
|       |                    | Safety Notific                                               | ation -                                                | Response                                                                                                    |                                                                                                    |                                      |                           |
|       |                    |                                                              | 1                                                      | 015693                                                                                                    | Significant Safety Issue Notificati                                                                                                    | Safety Notification *                | Approved                  |
| Iai   | IV                 | leeting                                                      | - 0                                                    | spiay of del                                                                                                  |                                                                                                    |                                      |                           |
|       |                    | <b>^</b>                                                     | *                                                      |                                                                                                    |                                                                                                    |                                      |                           |
| ernal | E                  | ligibility                                                   | em                                                     | ail wizard                                                                                                    |                                                                                                    |                                      |                           |
|       | Ti<br>aj<br>co     | he Rese<br>pplicatio<br>prrect e                             | arch<br>on is<br>mai                                   | n Office will<br>5 made inelig<br>l template.                                                                 | no longer have to selec<br>gible. The system will n                                                                                                    | t the "ineligible<br>ow recognise th | " email te<br>le decisior |
| ernal | E                  | mail ter                                                     | npla                                                   | ate now pul                                                                                                   | ling through admin co                                                                                                    | ntact                                |                           |
|       | Ti<br>a            | he follo<br>dminist                                          | wing                                                   | g email tem                                                                                                   | plates (system and use                                                                                                    | r generated) wil                     | l send to t               |
|       |                    |                                                              | ratio                                                  | on contact.                                                                                                   |                                                                                                    |                                      |                           |
|       | T<br>C             | he admi<br>ontacts                                           | ratic<br>inist<br>in tł                                | on contact.<br>ration conta<br>ne Applicatio                                                                  | act is the person with the person with the person with the person with the person with the person with the person and Project.                           | he role of "admi                     | nistration                |
|       | TI<br>Co<br>A<br>b | he admi<br>ontacts<br>dminist<br>e addec                     | ratio<br>inist<br>in th<br>ratio                       | on contact.<br>ration conta<br>ne Applicatio<br>on contact is<br>nually by th                                 | act is the person with the person with the person with the person with the person and Project.<br>The set by a response in Here a RO.                    | he role of "admi<br>IREA and STE. Th | nistration<br>nis contact |
|       | TI<br>CC<br>A<br>b | he admi<br>ontacts<br>dminist<br>e addec<br>Amendr           | ratio<br>inist<br>in th<br>ratio<br>I ma               | on contact.<br>ration conta<br>ne Applicatio<br>on contact is<br>nually by th<br>t - Approval                 | act is the person with the person with the person with the person with the person and Project.<br>The set by a response in Here RO.                      | he role of "admi<br>IREA and STE. Th | nistration<br>his contact |
|       | Ti<br>co<br>A<br>b | he admi<br>ontacts<br>dminist<br>e addec<br>Amendr           | ratio<br>inist<br>in th<br>ratio<br>I ma<br>men        | on contact.<br>ration conta<br>ne Applicatio<br>on contact is<br>nually by th<br>t - Approval                 | act is the person with the person with the person with the person with the person and Project.<br>The set by a response in Here RO.<br>- PI Notification | he role of "admi                     | nistration<br>his contact |
|       | Ti<br>co<br>A<br>b | he admi<br>ontacts<br>dminist<br>e addec<br>Amendr<br>Amendr | ratic<br>inist<br>in th<br>ratic<br>I ma<br>men<br>men | on contact.<br>ration conta<br>ne Applicatio<br>on contact is<br>nually by th<br>t - Approval<br>t - Approved | act is the person with the person with the person with the person with the person and Project.<br>The set by a response in Here RO.<br>- PI Notification | he role of "admi                     | nistration<br>his contact |

| Amendment - Not approved                                                                                                    |
|----------------------------------------------------------------------------------------------------|
| Amendment - Request Addition of Site - Approved                                                                                                    |
| Amendment - Request Extension of Ethics - Approved                                                                                                    |
| Amendment - Request for further information                                                                                                    |
| Application HREA - Approved                                                                                                    |
| Application HREA - Approved with Conditions                                                                                                    |
| Application HREA - Not Approved                                                                                                    |
| Application HREA Eligibility Notification                                                                                                    |
| Application HREA Ineligible Notification                                                                                                    |
| Application Review Assigned                                                                                                    |
| Application SSA - Authorised                                                                                                    |
| Application SSA - Authorised with Conditions                                                                                                    |
| Application SSA - Not Authorised                                                                                                    |
| Application SSA Eligibility Notification                                                                                                    |
| Application SSA Ineligible Notification                                                                                                    |
| Application Submit - Applicant Email                                                                                                    |
| Application Submit - Client Email                                                                                                    |
| Application Withdrawn                                                                                                    |
| Approval Notification (All HOD Recorded)                                                                                                    |
| Approval Notification (HOD Override)                                                                                                    |
| Approval notification (HOD)                                                                                                    |
| Eligibility Approver Notification Email                                                                                                    |
| Invitation to Register                                                                                                    |
| Meeting                                                                                                    |
| Meeting Outcome - More information required                                                                                                    |
| Milestone Achieved No Invoice Email                                                                                                    |
| Milestone Not Achieved Email                                                                                                    |
| Milestone Processed Changes Requested Email                                                                                                    |
| Milestone Progress Email                                                                                                    |
| Milestone Report Form Submitted                                                                                                    |
| Milestone Revised Email                                                                                                    |
| Milestone Schedule Email                                                                                                    |
| More Information Required - Approved Pending                                                                                                    |
| More Information Required - Decision Pending                                                                                                    |
| More Information Required - SSA - Decision pending further information notification<br>More Information Required - SSA - Recommendation pending further information<br>notification |
| Progress Report Decision                                                                                                    |
| ProjectRegistrationFormSubmit                                                                                                    |

| Safety Report - Acknowledged                    |
|-------------------------------------------------|
| Safety Report - Request for Further Information |
| Share Net Generic Form                          |
| Share Net Generic Form - Invitation             |
| Share Net Project                               |
| Share Net Project - Invitation                  |
| Upload Final Ethics Approval Notification       |
| User Password Reset Email                       |
|                                                 |

Please see the following pages for further details on each item.

#### Response:

Business as usual please ensure any issues are reported directly to the REGIS help desk as soon as they arise.

#### Technical support and issues reporting:

## **REGIS Helpdesk:**

## 1300 073 447

Please ensure you record the ticket number when you call to assist any follow up contact

General Feedback: REGIS team: regis@health.nsw.gov.au

#### Author

Kylie Becker REGIS SME

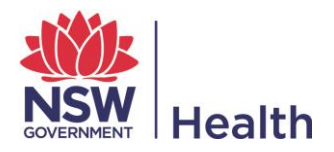